V tem prispevku

# Poračun regresa za letni dopust za leto 2022 – dopolnjeno navodilo z dne 2.11.2022

Zadnja sprememba 02/11/2022 3:44 pm CET | Objavljeno 02/11/2022 2:18 pm CET

V Uradnem listu RS, št. 136/22, z dne 25.10.2022 je bil objavljen Dogovor o ukrepih na področju plač in drugih stroškov dela v javnem sektorju za leti 2022 in 2023. Ministrstvo za javno upravo je dne 28.10.2022 pripravilo pojasnila glede sprejetih ukrepov. Pojasnili so, da v skladu z delovnopravno zakonodajo in sodno prakso izplačilo dohodka, ki se označi kot regres za letni dopust in izplača po 1. juliju, vsebinsko načeloma ni možno opredeliti kot regres (razen pod posebnimi pogoji, določenimi v delovnopravni zakonodaji). Določeno je, da se pravica do poračuna regresa za letni dopust obdavči.

Glede na to, da je določeno, da javni uslužbenec prejme neto znesek regresa za letni dopust, na ministrstvu predlagajo uporabo določenih enotnih bruto zneskov. Predlagani bruto zneski regresa so objavljeni v Pojasnilu MJU. Na tako določene bruto zneske se obračunajo tudi vse ustrezne dajatve (dohodnina, prispevki iz in na plačo).

#### **OPOZORILO!**

Če ste po našem prejšnjem navodilu že pripravili obračun regresa (neobdavčen regres), vam svetujemo, da obračun neobdavčenega poračuna regresa izbrišete. Potrebno je pripraviti nov obračun po trenutno veljavnem navodilu!!!

### Postopek obračuna - splošno

Poračun regresa za letni dopust za leto 2022 se izvede v mesecu oktobru 2022 – izplačilo v mesecu novembru. Poračun razlik se izvede (pripravi) ročno v ločenem obračunu (Druga izplačila) od obračuna plače. Postopek obračuna je zelo podoben obračunu odpravnine nad uredbo.

Obračun, namenjen poračunu regresa za leto 2022 lahko odprete neglede na to, če obračun plače še ni zaključen (oz. obratno). Izračunane bruto zneske regresa, glede na že izplačan regres svetujemo, da se vnese direktno na vrstice neposrednega vnosa v obračun.

Glede na to, da so določeni neto zneski regresov, je potrebno zaradi upoštevanja različnih stopenj dohodnine odpreti toliko različnih – ločenih obračunov regresov (glede na ustrezno stopnjo dohodnine).

# Primer vnosa ločenih obračunov, namenjenih poračunu regresa za leto 2022

|   | 📧 Saop Obračun plač zaposlenih - Demo |         |    |                          |            |                     |             |  |  |  |  |
|---|---------------------------------------|---------|----|--------------------------|------------|---------------------|-------------|--|--|--|--|
| N | Nastavitve obračuna                   |         |    |                          |            |                     |             |  |  |  |  |
| L | Leto obračuna : 2022 💌                |         |    |                          |            |                     |             |  |  |  |  |
|   | Mesec 10                              |         |    |                          |            |                     |             |  |  |  |  |
|   | Leto                                  | ▲ Mesec | ZŠ | Naziv                    | Zaključeno | Šifra denarne enote | Prenos v DK |  |  |  |  |
|   | 2022                                  | 10      | 6  | Poračun regresa 2022 23% |            | 978                 |             |  |  |  |  |
|   | 2022                                  | 10      | 5  | Poračun regresa 2022 21% |            | 978                 |             |  |  |  |  |
|   | 2022                                  | 10      | 4  | Poračun regresa 2022 18% |            | 978                 |             |  |  |  |  |
|   | 2022                                  | 10      | 3  | Poračun regresa 2022 17% |            | 978                 |             |  |  |  |  |
|   | 2022                                  | 10      | 2  | Poračun regresa 2022 16% |            | 978                 |             |  |  |  |  |
|   | 2022                                  | 10      | 1  | Plača oktober 2022       |            | 978                 |             |  |  |  |  |

#### Kaj to pomeni?

Če imamo v obračunu zaposlene, katerim je potrebno izvesti poračun regresa za leto 2022 s 16%, 17%, 18%, 21% in 23% dohodnino, je v tem primeru potrebno odpreti 5 ločenih obračunov za poračun regresa za leto 2022. Vsak obračun ima vpisan fiksen % povprečne stopnje dohodnine.

V primeru, da imate zaposlene, kateri so na dan 31.maja 2022 prejemali različno osnovno plačo, glede na razporeditev po DM (različni plačni razredi), bo potrebno za takega zaposlenega ročno preračunati bruto znesek (glede na delež zaposlitve na dan 31.5.2022) in zneske po potrebi vnesti na več obračunov (glede na ustrezno stopnjo dohodnine).

#### Primer:

Zaposleni je zaposlen na dveh Delovnih mestih, na vsakem DM 50 %

- na prvem DM je določen 23. PR (potrebno je izvesti obračun s 16% dohodnino za ustrezen neto znesek)
- na drugem DM je določen 26. PR (potrebno je izvesti obračun s 17% dohodnino – za ustrezen neto znesek)

### Dodajanje nove vrste obračuna za izplačilo poračuna regresa za leto 2022

Preden odprete obračun predlagamo, da v **Šifranti...Sistem obračuna...Vrste obračuna** ... **dodate novo** vrsto obračuna, katero boste uporabili za izplačilo poračuna regresa za leto 2022. Predlagamo, da si novo vrsto obračuna kopirate iz že obstoječe šifre J08 – Odpravnina ob upokojitvi – nad ur. Preden vrsto obračuna kopirate, v Šifranti...Sistem obračuna...Vrste obračuna, v sklopu šifer J, poiščite prvo prosto šifro, od J60 dalje. Nato se postavite na vrsto obračuna J08 (Odpravnina ob upokojitvi – nad ur). Kliknite na 😭 .

| 📧 Saop Obračun plač | zaposlenih - Demo     |              |                   |         |                  |                |        | -                |       | ×   |
|---------------------|-----------------------|--------------|-------------------|---------|------------------|----------------|--------|------------------|-------|-----|
| Vrste obračuna      |                       |              |                   |         |                  |                | 1      | 🖿 🖈 🖻 🖨          | N N   |     |
| Vrsta obračun       | j08                   |              |                   |         |                  |                | 50 ÷   | 🗸 Vsi zapisi 🛛 🗎 | ) 👔 🕅 | ß   |
| % pr. stroškov 💌    | 9%                    | pr. stroškov | -                 |         | % pr. stroškov 💌 |                | €      |                  |       |     |
| Ya                  | Y                     | Ye           |                   | ¥:      | Fil              |                |        |                  |       |     |
| Vrsta obr Naziv v   | rste obračuna         |              | Se deli po ključu | Form.na | Kontiranje       | Kont. po vzoru | Form.Z | Šifra JS         |       | G ^ |
| J08 Odprav          | nina ob upokojnad ur. |              | N                 |         | lasten način     |                |        | 3070             |       | 9   |
|                     |                       |              |                   |         |                  |                |        |                  |       |     |

V polje Šifra vrste obračuna, vnesite prvo prosto šifro v skupini J. Ustrezno dopolnite Naziv.

Vse ostale podatke izpolnite na način, kot so prikazane na spodnji sliki.

| 🔳 Saop Obračun plač zaposlenih -        | vnos - Demo                 |                                    |   |   |
|-----------------------------------------|-----------------------------|------------------------------------|---|---|
| Vrste obračuna                          |                             |                                    |   |   |
| Šifra vrste obračuna 380                | Aktiven 🔽                   |                                    |   |   |
| Naziv vrste obračuna Regres - pora      | čun 2022                    |                                    | Ŧ |   |
| Številka za razvrščanje 0               |                             |                                    |   |   |
| Splošno Prenos iz posrednega vnosa      | <u>Analitika I</u> zračun K | ontiranje Opo <u>m</u> be          |   |   |
| Šifra grupe obračuna                    | 9 🔽 Dru                     | igi osebni prejemki                |   |   |
| Šifra vrste izplačila v javnem sektorju | J091 Reg                    | gres nad višino, določeno z uredbo |   |   |
| Javna dela                              |                             |                                    |   |   |
| Vedno v obračunu                        |                             |                                    |   |   |
| Brez izpiacija<br>Izloči iz 1-7AP/M     |                             |                                    |   |   |
| Ne upoštevaj pri izračunu razlike do    |                             |                                    |   |   |
| naj.osnove za prispevke                 |                             |                                    |   |   |
| KPVIZ - upošteva se polni znesek        | KPVIZ - osno                | va zap                             |   |   |
| Število mesecev za delitev dohodnine:   | 0 🌩                         |                                    | _ |   |
| Vrsta dohodka (iREK)                    | 1109 Dru                    | igi dohodki iz delovnega razmerja  |   |   |
| Šifra REK                               |                             |                                    |   | - |
| Grupa M                                 | R - Redno delo              | <b>•</b>                           |   |   |
| Šifra vzroka zadržanosti ZZZS           |                             |                                    |   | ~ |
| Grupa S                                 |                             |                                    |   | - |
| —Mat. stroški in drugi osebni prej      | emki                        |                                    |   |   |
| Vrsta drugega prejemka                  | Drugi osebni prejemek       | -                                  |   |   |
| Šifra materialnega strošk               | 031 ··· Reg                 | gres nad uredbo                    |   |   |
| Tiskanje zbirnikov                      |                             |                                    |   |   |
| Šifra grupe obračuna za zbirnike        |                             |                                    |   |   |
| Delitev po virih financiranja           |                             |                                    |   |   |
| Privzeti vir                            |                             |                                    |   |   |
| 🖂 🔽 Delitev po virih financiranja       | SPAP                        |                                    |   |   |
| Privzeti vir                            |                             |                                    |   | - |

Pri podatku Šifra materialnega stroška kliknite na gumb ... Odpre se vam šifrant Materialnih stroškov. Po nazivu poiščite materialni strošek Regres nad uredbo (običajno je to šifra 031). Če le-tega v šifrantu nimate, si ga dodate na prvo prosto šifro. Ta strošek izberite v polju Šifra materialnega stroška. Strošek bo potrebno imeti vpisan tudi v preglednici Obdavčitve materialnih stroškov. Postopek je v nadaljevanju podrobneje opisan. Ker boste v obračunu vnesli znesek bruto poračuna, ki pripada zaposlenemu, je potrebno, da imate podatke na **zavihku Izračun** definirane na način, kot je prikazano v spodnji sliki.

| Saop Obracun plac zap       | oslenih - vnos - Den          | no                 |                          |            |
|-----------------------------|-------------------------------|--------------------|--------------------------|------------|
| Vrste obračuna              |                               |                    |                          |            |
| Šifra vrste obračuna 380    | Aktiv                         | /en 🔽              |                          |            |
| Naziv vrste obračuna Reg    | gres - poračun 2022           |                    |                          | Ť          |
| Številka za razvrščanje     | 0                             |                    |                          |            |
| Coložas   Donasis anala     |                               | Terra Xura - Marak | innia   Onesha           |            |
| Spiosno   Prenos iz posredn | ega vnosa   <u>A</u> nalitika | Izracun Kont       | iranje   Opo <u>m</u> be |            |
| Enota                       |                               |                    | Odstotek                 |            |
| Enota                       | Ni enot                       |                    | Izrač                    | íun Ne 🔽   |
| Gre v fond                  |                               |                    | Konstar                  | nta        |
| Izračun                     | Konstanta 💌                   |                    | Šifra form               | ule ····   |
| Konstanta                   | 1,00                          |                    |                          |            |
| Šifra formule               | •••                           |                    |                          |            |
| Normiranje ur               | Ni normiranih ur              |                    | -                        |            |
| Na enoto                    |                               |                    | Znesek                   |            |
| Izračun                     | Ne 🔻                          |                    | Izrač                    | tun Vnos 👻 |
| Konstanta                   |                               | [                  | Konstar                  | nta        |
| Šifra formule               |                               |                    | Šifra form               | ule        |
| Primerjava                  |                               |                    | _                        |            |
| Šifra formule               |                               |                    |                          |            |
|                             | 🔲 Vedno s formulo             |                    |                          |            |
| Vzame višjo - nižjo         | V                             |                    |                          |            |
| Evidenca odsotnosti         |                               |                    |                          |            |
| Vnos obdobja                | Privzeta v                    | rsta odsotnosti    | Se ne prenaša            | -          |
| Predlagaj iz plana          |                               |                    |                          | _          |

📧 Saop Obračun plač zaposlenih - vnos - Demo

Potrdite s klikom na gumb **Potrdi**.

Svetujemo, da se kopira tudi podatke kontiranja, katere lahko spremenite.

Preveriti je potrebno še naslednje: **Šifranti...Sistem obračuna... Obdavčitve materialnih stroškov**...V tabeli preverite, če imate vneseno postavko s šifro stroška 031 – Regres nad uredbo, oz. vneseno postavko s šifro materialnega stroška, katerega ste predhodno določili na vneseni vrsti obračuna za Poračun regresa 2022. V polju Neobdavčeno in Obdavčeno morate imeti vnesene ničle. Leto in mesec morata biti vnesena tako, da sta podatka starejša od obdobja, v katerem izvajate obračun. Podatek leto – mesec namreč pomeni, da se od tega leta in meseca naprej na ta način obračunava poračun obdavčenega regresa.

| 🔳 Sao   | p Obraču | ın plač: | zaposlenih - Demo             |             |              | -     |       | ×             |
|---------|----------|----------|-------------------------------|-------------|--------------|-------|-------|---------------|
| Obdav   | čitve m  | aterial  | nih stroškov                  |             | 🌆 🎽          | 1 🖻 🎒 | Ng 🗞  | i 🎭           |
| S       | trošek   |          |                               | Q           | 50 🕂 🗆 Vsi z | apisi | 12 12 | 1 1           |
| Leto    | Mesec    | 🔻 Str.   | Naziv materialnega stroška    | Neobdavčeno | Obdavčeno    |       |       | ^             |
| 2012    | 2 01     | 024      | Povračila stroškov PN nad ur. | 0,00000     | 0,00000      |       |       |               |
| 2012    | 2 01     | 025      | Poračun stroškov PN nad ur.   | 0,00000     | 0,00000      |       |       |               |
| 2012    | 2 01     | 026      | Terenski dodatek nad ur.      | 0,00000     | 0,00000      |       |       |               |
| 2012    | 2 01     | 027      | Poračun stroškov nad ur.      | 0,00000     | 0,00000      |       |       |               |
| 2012    | 2 01     | 028      | Odpravnina zar. odp. pogodbe  | 0,00000     | 0,00000      |       |       |               |
| 2013    | 3 10     | 028      | Odpravnina zar. odp. pogodbe  | 0,00000     | 0,00000      |       |       |               |
| 2012    | 2 01     | 029      | Odpravnina ob upokojitvi-nad  | 0,00000     | 0,00000      |       |       |               |
| 2013    | 2 01     | 030      | Odorav, 83 čl. Z1U pad uredbo | 0.0000      | 0.00000      |       |       |               |
| 2012    | 2 01     | 031      | Regres nad uredbo             | 0,00000     | 0,00000      |       |       |               |
| 201     | 2 01     | 032      | Prenrana nad uredbo           | 0,00000     | 0,00000      |       |       |               |
| 2012    | 2 01     | 033      | Drugi prejemki iz nad uredbo  | 0,00000     | 0,00000      |       |       |               |
| 2018    | 3 09     | 033      | Drugi prejemki iz nad uredbo  | 0,00000     | 0,00000      |       |       |               |
| 2012    | 2 01     | 034      | Avtorsko delo v okviru DR     | 0,00000     | 0,00000      |       |       |               |
| 2012    | 2 01     | 035      | Jubilejna nagrada nad uredbo  | 0,00000     | 0,00000      |       |       |               |
| 2019    | 9 07     | 035      | Jubilejna nagrada nad uredbo  | 0,00000     | 0,00000      |       |       |               |
| 2012    | 2 01     | 036      | Solidarnostna pomoč           | 0,00000     | 0,00000      |       |       |               |
| 2012    | 2 01     | 037      | Solidarnostna pomoč           | 0,00000     | 0,00000      |       |       |               |
| 2012    | 2 01     | 038      | Solidarnostna pomoč ob smrti  | 0,00000     | 0,00000      |       |       |               |
| 2019    | 9 02     | 051      | Zamudne obresti               | 0,00000     | 0,00000      |       |       | ~             |
| :       | 37       | V /      | Aktivni                       |             |              |       | Ċ     | <u>Z</u> apri |
| Skrbnik |          | 001      |                               |             |              |       |       |               |

## Obračun Poračuna regresa za leto 2022

Ko odpremo nov obračun, moramo na začetku obračuna označiti, da želimo obračunati Odpravnino.

| 🔳 Saop Obračun plač zaposlenih - Demo 🛛 🚽 🗙                                                                                                    |    |
|----------------------------------------------------------------------------------------------------|----|
| Pomočnik za nastavitve obračuna 🛛 🙀 🖻 🤹                                                                                                    | \$ |
| Želim obračunati                                                                                                    |    |
| Osnove obračuna<br>O prenesi iz zadnjega obračuna<br>o prenesi iz zadnjega obračuna plače<br>o prenesi iz izbranega obračuna<br>o ne izpolnjuj samodejno |    |
| Letne nastavitve se upoštevajo<br>O pri obračunu plače<br>O vedno<br>O nikoli                                                                            |    |
| X Qpusti √ Potrdi<br>Skrbnik 001                                                                                                    |    |

Ko potrdimo, se nam odprejo nastavitve obračuna.

| Sabb Oblacun plac zaposienin - vilos - Demo                          | 📧 Saop Obračun plač zaposlenih - vnos - Demo |  |  |  |  |  |  |  |  |
|----------------------------------------------------------------------|----------------------------------------------|--|--|--|--|--|--|--|--|
| Nastavitve obračuna                                                  |                                              |  |  |  |  |  |  |  |  |
| Leto 2022 Obračun odprt.                                             |                                              |  |  |  |  |  |  |  |  |
| Mesec 10 zaporedna števi ka 1                                        |                                              |  |  |  |  |  |  |  |  |
| Naziv obračuna Poračun regresa 2022                                  |                                              |  |  |  |  |  |  |  |  |
| Splošno Nastavitve Poračuni Osnove Dokumenti za eR Opombe            |                                              |  |  |  |  |  |  |  |  |
| Vrsta obračina Druga izplačila 💌                                     |                                              |  |  |  |  |  |  |  |  |
|                                                                      |                                              |  |  |  |  |  |  |  |  |
|                                                                      |                                              |  |  |  |  |  |  |  |  |
|                                                                      |                                              |  |  |  |  |  |  |  |  |
| Datum za delovno dobo 10.11.2022 V Minimana piaca Najnižja osnova za |                                              |  |  |  |  |  |  |  |  |
| Datum plačila dajatev 10.11.2022  plačilo prispevkov                 | •                                            |  |  |  |  |  |  |  |  |
| UrePovprečna stopnja dohodnine 🔽                                     |                                              |  |  |  |  |  |  |  |  |
| Mesečna delovna obveznost ur % povprečne stopnje dohodnine 16,00     |                                              |  |  |  |  |  |  |  |  |
| od tega prazniki ur Leto                                             |                                              |  |  |  |  |  |  |  |  |
| Povprečna mesečna<br>delovna obveznost ur Mesec                      |                                              |  |  |  |  |  |  |  |  |
| Število delovnih dni 0,00 Zaporedna številka                         |                                              |  |  |  |  |  |  |  |  |
| Povprečna plača RS 0,00 Max. stopnja dohodnine                       |                                              |  |  |  |  |  |  |  |  |
| Regres                                                               |                                              |  |  |  |  |  |  |  |  |
| Znesek regresa 458,46                                                |                                              |  |  |  |  |  |  |  |  |

(podatki na sliki so informativni!!!)

Vnesemo leto, mesec ter Naziv obračuna. Pozorni moramo biti na podatek Vrsta dohodka. Iz šifranta izberemo vrsto dohodka – **1150 – Drugi dohodki iz delovnega razmerja**. Izpolnimo datume izplačila ter plačila dajatev.

Povprečna stopnja dohodnine program že sam označi s kljukico. V podatku % povprečne stopnje dohodnine vpišemo odstotek, ker želimo, da se vsem, ki bodo v tem obračunu, obračunana dohodnina po enakem odstotku.

#### Nastavitve potrdimo.

Na tak način vam svetujemo, da pripravite tudi vse ostale obračune za namen poračuna regresa za leto 2022. V posameznem obračunu spremenite podatek Povprečna stopnja dohodnine ter določite pripadajoč znesek regresa.

| 🔳 Saop Obračun plač zaposlenih - sprememba -                                                          | - Demo                                        |  |  |  |  |  |  |  |  |
|----------------------------------------------------------------------------------------------------|-----------------------------------------------|--|--|--|--|--|--|--|--|
| Nastavitve obračuna                                                                                   |                                               |  |  |  |  |  |  |  |  |
| Leto 2022 Obračun odprt.                                                                              |                                               |  |  |  |  |  |  |  |  |
| Mesec 10 zaporedna številka 3                                                                         | 3                                             |  |  |  |  |  |  |  |  |
| Naziv obračuna Poračun regresa 2022 17% 🛱                                                             |                                               |  |  |  |  |  |  |  |  |
| Splošno N <u>a</u> stavitve   Po <u>r</u> ačuni   Osno <u>v</u> e   Dokumenti za eR   Opom <u>b</u> e |                                               |  |  |  |  |  |  |  |  |
| Vrsta obračuna Druga izplačila 💌                                                                      |                                               |  |  |  |  |  |  |  |  |
| Vrsta dohodka 1150 Drugi dohodki iz d                                                                 | delovnega razmerja                            |  |  |  |  |  |  |  |  |
| Datum izplačila 10.11.2022 🗨                                                                          | Zajamčena plača 0,00                          |  |  |  |  |  |  |  |  |
| Datum za delovno dobo 10.11.2022 💌                                                                    | Minimalna plača 0,00                          |  |  |  |  |  |  |  |  |
| Datum plačila dajatev 10.11.2022 💌                                                                    | Najnižja osnova za 0,00<br>plačilo prispevkov |  |  |  |  |  |  |  |  |
|                                                                                                    | Povprečna stopnja dohodnine 🔽                 |  |  |  |  |  |  |  |  |
| Mesečna delovna obveznost 0,00 ur                                                                     | % povprečne stopnje dohodnine 17,00           |  |  |  |  |  |  |  |  |
| od tega prazniki 0,00 ur                                                                              | Leto                                          |  |  |  |  |  |  |  |  |
| Povprečna mesečna 0,00 ur<br>delovna obveznost                                                        | Mesec                                         |  |  |  |  |  |  |  |  |
| Število delovnih dni 0,00                                                                             | Zaporedna številka                            |  |  |  |  |  |  |  |  |
| Povprečna plača RS \$,00                                                                              | Max. stopnja dohodnine 🦳                      |  |  |  |  |  |  |  |  |
|                                                                                                    | Regres                                        |  |  |  |  |  |  |  |  |
|                                                                                                    | Znesek regresa 386,66                         |  |  |  |  |  |  |  |  |
|                                                                                                    |                                               |  |  |  |  |  |  |  |  |

Obračun izvedemo preko gumba Neposredni vnos. Postavimo se na zaposlenega, kateremu želimo izplačati poračun regresa za leto 2022.

| Saop Obračun plač zaposlenih                                                            | ı - vnos - Demo                                  |                                            |                     |                                            | _         |        |        | >      | <   |
|-----------------------------------------------------------------------------------------|--------------------------------------------------|--------------------------------------------|---------------------|--------------------------------------------|-----------|--------|--------|--------|-----|
| Obračun za zaposlenega - n                                                              | eposredni vnos                                   |                                            |                     |                                            | -P        | I.     | ☆      |        |     |
| Šifra vrste obračuna 380                                                                | Regres - poračun<br>Grupa Drugi oseb<br>čun 2022 | 2022<br>ni prejemki                        | z.š. 1<br>Za obdobj | e -                                        |           |        |        |        |     |
| Delovno mesto za izračun<br>Šifra delovnega mesta 3033001<br>Šifra plačnega razreda 022 | CISTILKA III     22                              |                                            |                     |                                            |           |        |        |        |     |
| Hitri vnos                                                                              |                                                  | - Analitike<br>Šifra SM                    |                     |                                            |           |        |        |        |     |
| Število enot 1                                                                          | ,00                                              | Šifra SN                                   |                     |                                            |           |        |        |        |     |
| Normirane ure 0,00                                                                      | 000                                              | Šifra referenta                            |                     |                                            |           |        |        |        |     |
| Na enoto 0,00                                                                           | 000 0                                            | Šifra DN                                   |                     | •••                                        |           |        |        |        |     |
| Odstotek 0                                                                              | ,00                                              | Šifra stranke                              |                     | -                                          |           |        |        |        |     |
| Znesek 458<br>Šifra materialnega<br>stroška                                             | ,46<br>                                          | Analitika 1<br>Analitika 2<br>Analitika 3  | 1 ···               | <ul> <li>vir financi</li> <li>i</li> </ul> | ranja - a | nal. 1 |        |        |     |
| Obdavčeni znesek 458                                                                    | ,46                                              | Obdobje                                    |                     |                                            |           |        |        |        |     |
|                                                                                         |                                                  | Od<br>Dni                                  | Poracun             | J do                                       | - 15      |        | v      | ]      |     |
| Uspešnost v JS<br>Število mesecev za uspešnos                                           | t                                                | Šifra vrste izplačila<br>v javnem sektorju | J091 R              | egres nad vi                               | šino, dol | očeno  | z ured | dbo    |     |
| 🦳 Predlagaj glede na evidentiranje                                                      |                                                  | Vno <u>s</u> osnov prispevk                | ov 🖽 <u>N</u> eto   | 🔁 Zapri                                    | × Op      | usti - | 🗸 Vpi: | ši (F1 | .2) |
| Skrbnik 001                                                                             |                                                  |                                            |                     |                                            |           |        |        |        | _   |

(podatki na sliki so informativni, namenjeni zgolj prikazu vnosa zneska regresa)

Svetujemo, da podatke o izračunanih bruto razlikah regresa vnašate **direktno na vrstice Neposrednega vnosa**. Postavite se na ustreznega zaposlenega in dodate vrstico. Iz šifranta izberite vrsto obračuna za Poračun regresa za leto 2022 (v našem prikazanem primeru je to vrsta obračuna J80). V polje Znesek vnesite ustrezen znesek bruto razlike regresa glede na osnovno plačo na dan 31.5.2022.

Glede na to, da se lahko trenutna razporeditev zaposlenega razlikuje od zaposlitve, ki je veljala na dan 31.5.2022 svetujemo, da se razlika regresa izplača – doda (razporedi) na trenutno veljavna DM zaposlenega.

V preglednici neposrednega vnosa so prikazani zneski v stolpcu Neto negativni. To je znesek prispevkov in dohodnine, ki bremenijo zaposlenega. Podatek Neto bo na obračunskem listu in dokumentih obračuna pravilno prikazan. Svetujemo, da se za kontrolo Neto zneska poslužujete stolpca Izplačilo.

| 💽 Saop Ob | račun plač zaposlenih - Demo       | D          |            |                  |         |           |         |
|-----------|------------------------------------|------------|------------|------------------|---------|-----------|---------|
| Neposredn | i vnos - zaposleni                 |            |            |                  |         |           |         |
| Priim     | nek in ime                         |            |            |                  |         |           |         |
| Bruto     | •                                  | Bruto      | •          | Bruto            | -       | •         | <u></u> |
| V-B       |                                    | -8         |            | Y-B              | Y-B     |           |         |
| Obračun : | 10/2/2022                          |            |            |                  |         |           | 1       |
| Zaposleni | <ul> <li>Priimek in ime</li> </ul> | Rojen-a    | Prekinitev | Datum zaposlitve | Neto    | Izplačilo | se ure  |
| 0000006   | Adamič A                           | 10.10.1960 |            | 01.09.2020       | -158,46 | 300,00    | 0,00    |
| 0000012   | Ambrožič inva T                    | 01.01.1980 |            | 01.03.2019       | 0,00    |           |         |
| 0000021   | Batagelj * P                       | 25.10.1955 |            | 01.09.2019       | 0,00    |           |         |
| 8000000   | Božič neu. izo. M                  | 27.12.1947 |            | 01.08.2001       | 0,00    |           |         |

Ves postopek obračuna poteka enako kot pri obračunu plače. Po izvedbi Obračunaj vse, izpišete oz. pošljete obračunske liste, po potrebi Zbirnik po SM, potrebne obrazce (Rekapitulacijo plač, Obrazec REK-1, ISPAP), izvedete prenos podatkov v plačilni promet in množična plačila.